It is recommended you complete this process from a laptop or desktop computer. Currently the form is unavailable on mobile devices.

- Log into myWCU with your WCU credentials
- Navigate to the Academic Records tile

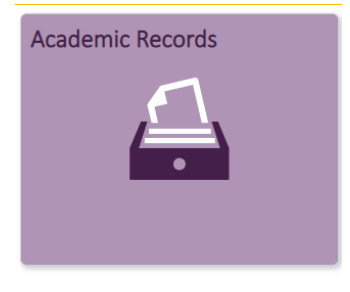

• You will be brought to the academic information page

| Student Homepage    |                      |
|---------------------|----------------------|
| Cademic Information | Academic Information |
|                     | Credit Summary       |

• Navigate to the Useful Links section

Useful Links

Upload Clearances for Educator Preparation/Ed Specialists Self-Service Document Upload Form

- Select the Self-Service Document Upload Form
  Self-Service Document Upload Form
- You will be brought to the form

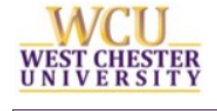

## Student Self Service Document Upload Form

 If your WCU ID, first name, last name, and/or email are **not** prepopulated, please do not continue with the form and email <u>OnBaseSupport@wcupa.edu</u> and reference the Self-Service Upload form

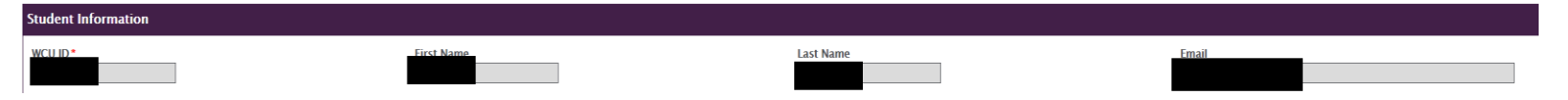

• In the drop-down menu, please select the office for which you are uploading a document (the example below shows the Registrar's Office)

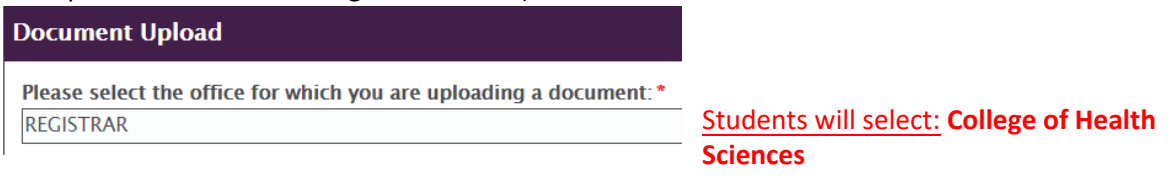

• Please select the type of document you are uploading from the list

| Document Upload                                                                 |                                             |
|---------------------------------------------------------------------------------|---------------------------------------------|
| Please select the office for which you are uploading a document: *<br>REGISTRAR |                                             |
| Please indicate the document type you wish to upload: *                         | Students will only have 1 option to select: |
| REGISTRAR DOCUMENTATION                                                         | CHS Clearance Document                      |

*Please note most offices have a single, generic document type in order to review your document before processing* 

• Attach your document using the ATTACH button and select document from your device

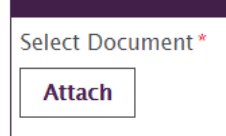

Please note, if you get notification that the upload failed, you may need to reset your browser cache and come back to the form. Most browsers allow for a ctrl-F5 refresh.

Press UPLOAD

Upload

**<u>REMINDER</u>**: Students will need to upload all documents *individually*. DO NOT upload all documents in one single file.

• You will know your form was submitted when you are redirected to the page below **Document Upload Successful** 

Please click the "Home" button on the myWCU bar to return to the student portal.

• If you have any questions, or experience any issues, please email OnBaseSupport@wcupa.edu